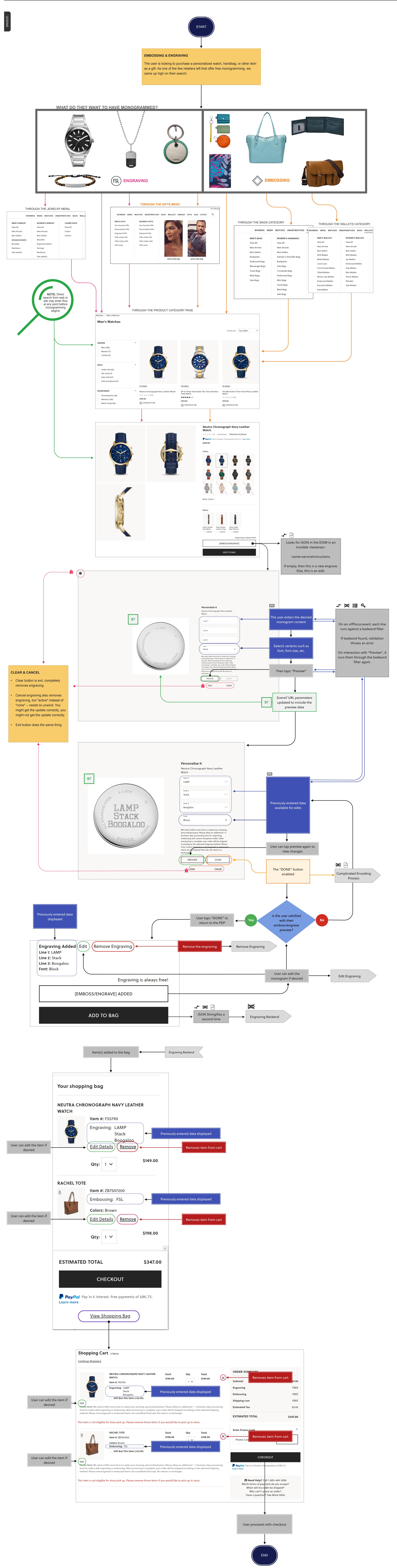

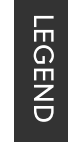

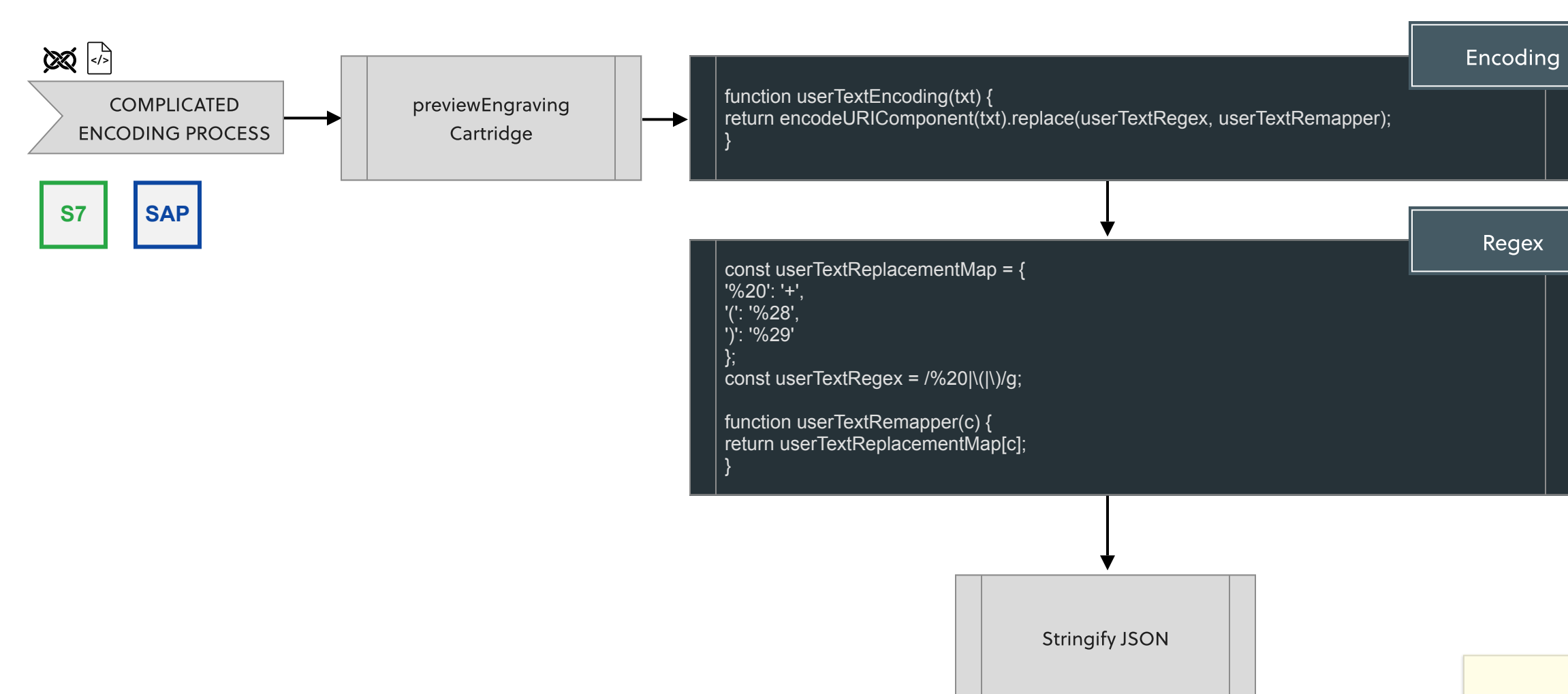

</textarea>

Saves to the hidden

<textarea name=serviceInstructions>

Back

## Encoding & Regex

Removes/replaces any characters SAP and Scene7 have issues with.

<textarea name="serviceInstructions" class="serviceInstructions d-none">

{"ServiceType":"ENGRAVE","PersonalizedImageURL":"https://fossil.scene7.com/is/image/FossilPartners? src=ir{FossilPartnersRender/FOSSIL ROUND A?

resmode=sharp2&obj=flow/mngrm&decal&src=is{FossilPartners/STYLE\_A?

&\$lines=2&\$line1=asdf&\$line2=asdf&\$font=Block\_W\_LINE}&sharp=1&res =80}&\$sfcc fos engraving-

embossing\_desktop\$","Instructions":"text1=asdf|text2=asdf|text3=|font=Block\_W\_LINE|templateId=A|cas ebackstyle=FOSSIL\_ROUND\_A|imagekey=ES5023|producttype=Watches"}

{"ServiceType":"ENGRAVE","PersonalizedImageURL":"https://fossil.scene7.com/is/image/FossilPartners? src=ir{FossilPartnersRender/FOSSIL\_ROUND\_A?

resmode=sharp2&obj=flow/mngrm&decal&src=is{FossilPartners/STYLE\_A? &\$lines=2&\$line1=A+word!&\$line2=%2342+%3A%29&\$font=Block\_W\_LINE}&s harp=1&res=80}&\$sfcc\_fos\_engraving-

embossing desktop\$","Instructions":"text1=A+word!|text2=%2342+%3A%29|text3=|font=Block W LINE|t emplateId=A|casebackstyle=FOSSIL\_ROUND\_A|imagekey=ES5023|producttype=Watches"}

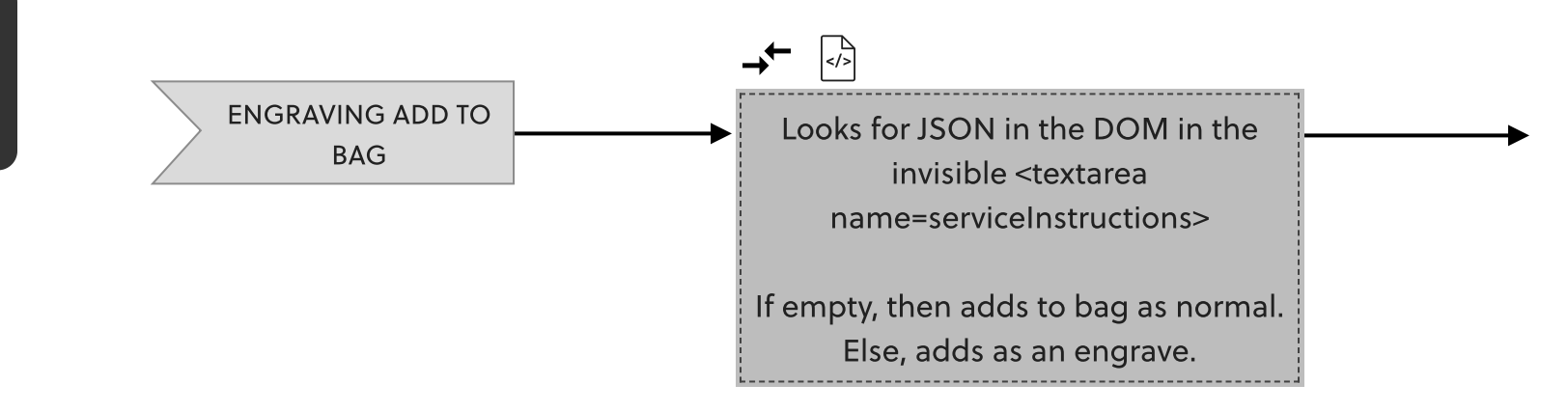

Back to User Journeys

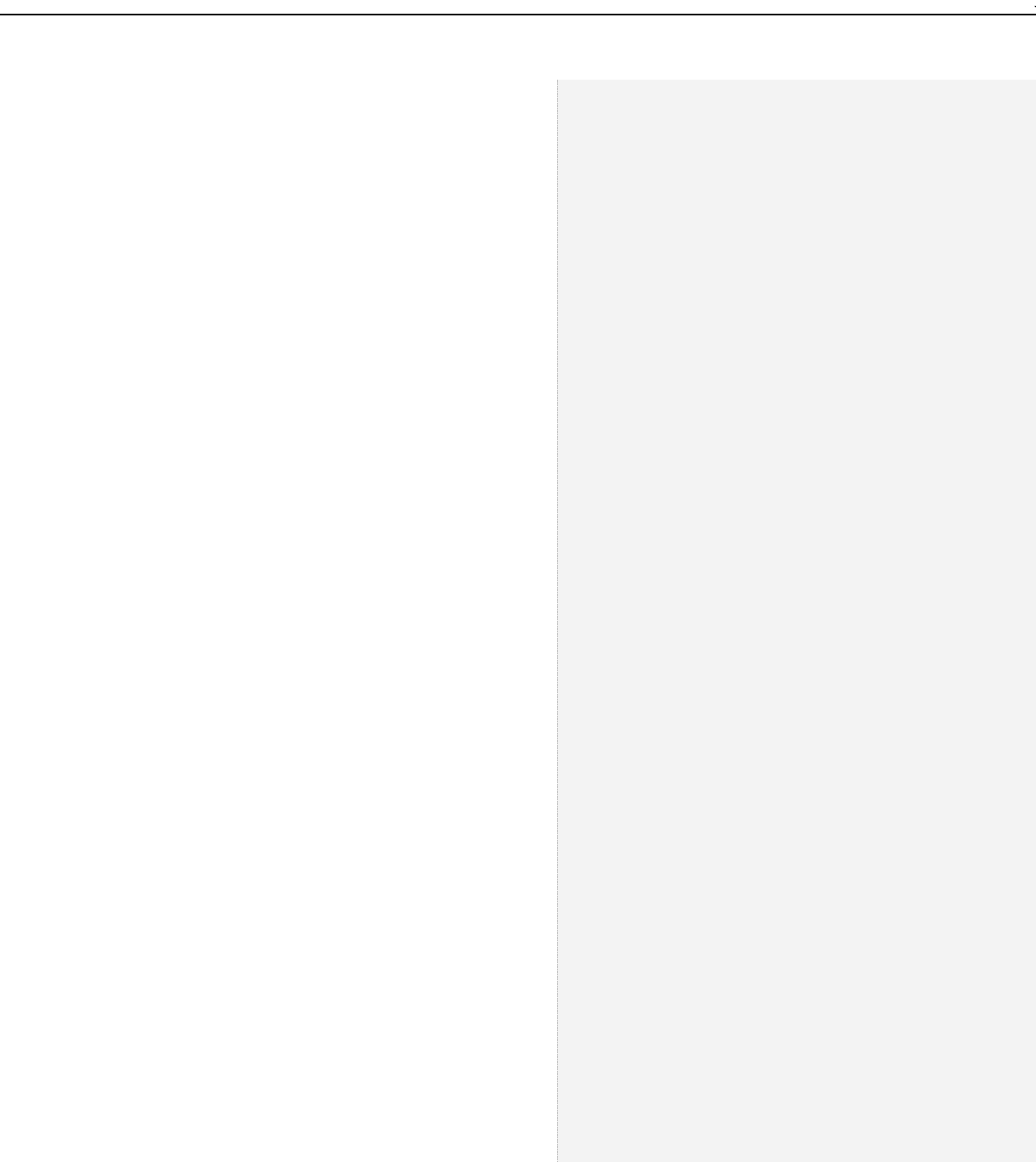

Reloads the page (?)

Edit from PDP Widget Calls the engrave controller and looks for the PID

ProductCustomize-Engrave? pid=ES5023&format=ajax ✓ →
Looks for the JSON in the DOM in the invisible <textarea>.

Decodes the json

Navigates you to that URL with that page

Edit from Cart Sends you back to the PDP with the URL parameters below:

ES5023.html? uuid=29915fc83bc19d94b8fef8a3 d3&showModal=true&datetime=16 18344758099

Reinitiates PDP

Update cart

Calls a special line item update controller where it updates the line item in the cart directly

## Unwinds it

Repopulates the form

Remove from PDP

Remove sends you to the product variation controller and resets the option item

Remove engraving from cart

Doesn't actually update until you click the "udate" button